# **LINK Academy**

## INSTRUCȚIUNI PENTRU URMĂRIREA CURSULUI CU AJUTORUL INSTRUMENTULUI **GOOGLE HANGOUTS MEET**

În continuare vom explica modul de utilizare și principalele funcționalități ale instrumentului Google Meet.

- 1. Deschideți cursul online accesând linkul pe care vi-l trimitem.
- 2. Cursul se poate accesa în două moduri:

a) **Prin browserul de pe calculator** – dacă îl accesați așa, nu contează ce adresă de e-mail folosiți.

b) **Prin aplicația de pe telefon (iOS sau Android)** – este important să aveți un cont gmail. Vom explica în continuare procedeul de instalare și utilizare a aplicației.

Notă: Vă recomandăm să accesați Meet folosind browserul Google Chrome.

### Accesul prin calculator

Când accesați linkul primit, se va deschide fereastra următoare:

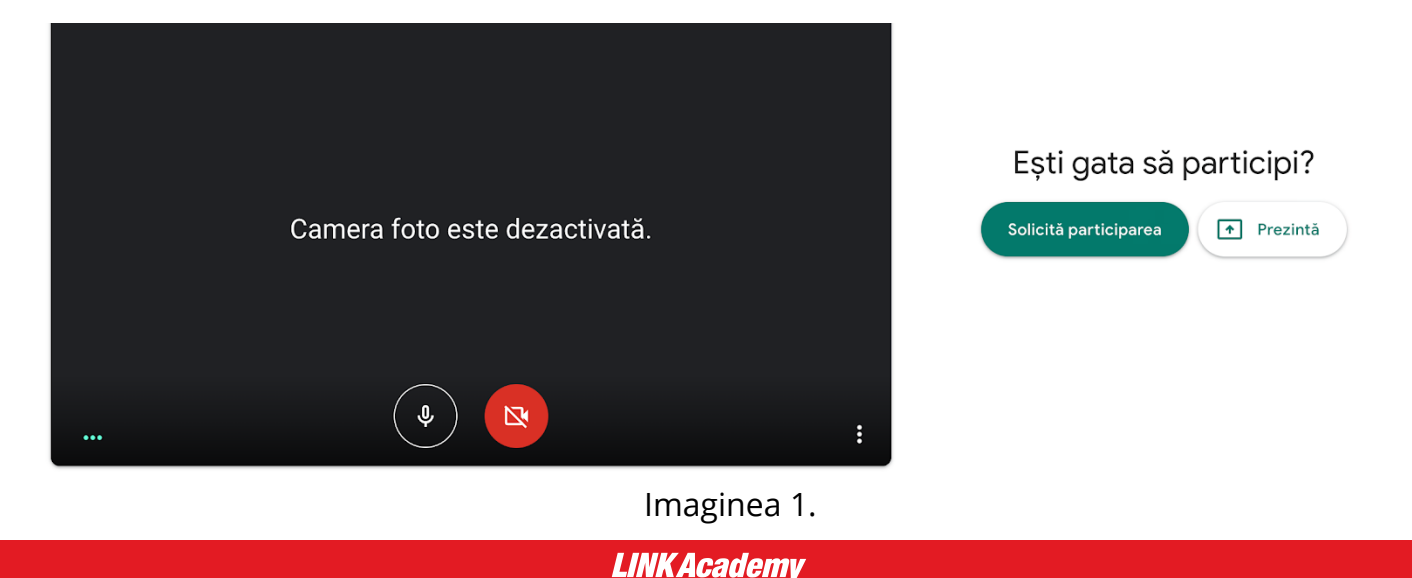

 În câmpul gol introduceți numele și prenumele pentru ca browserul să vă înregistreze prezența. Așteptați câteva secunde pentru ca browserul să accepte intrarea dvs. în curs. Fereastra care se va deschide după acceptarea participării la curs va arăta astfel:

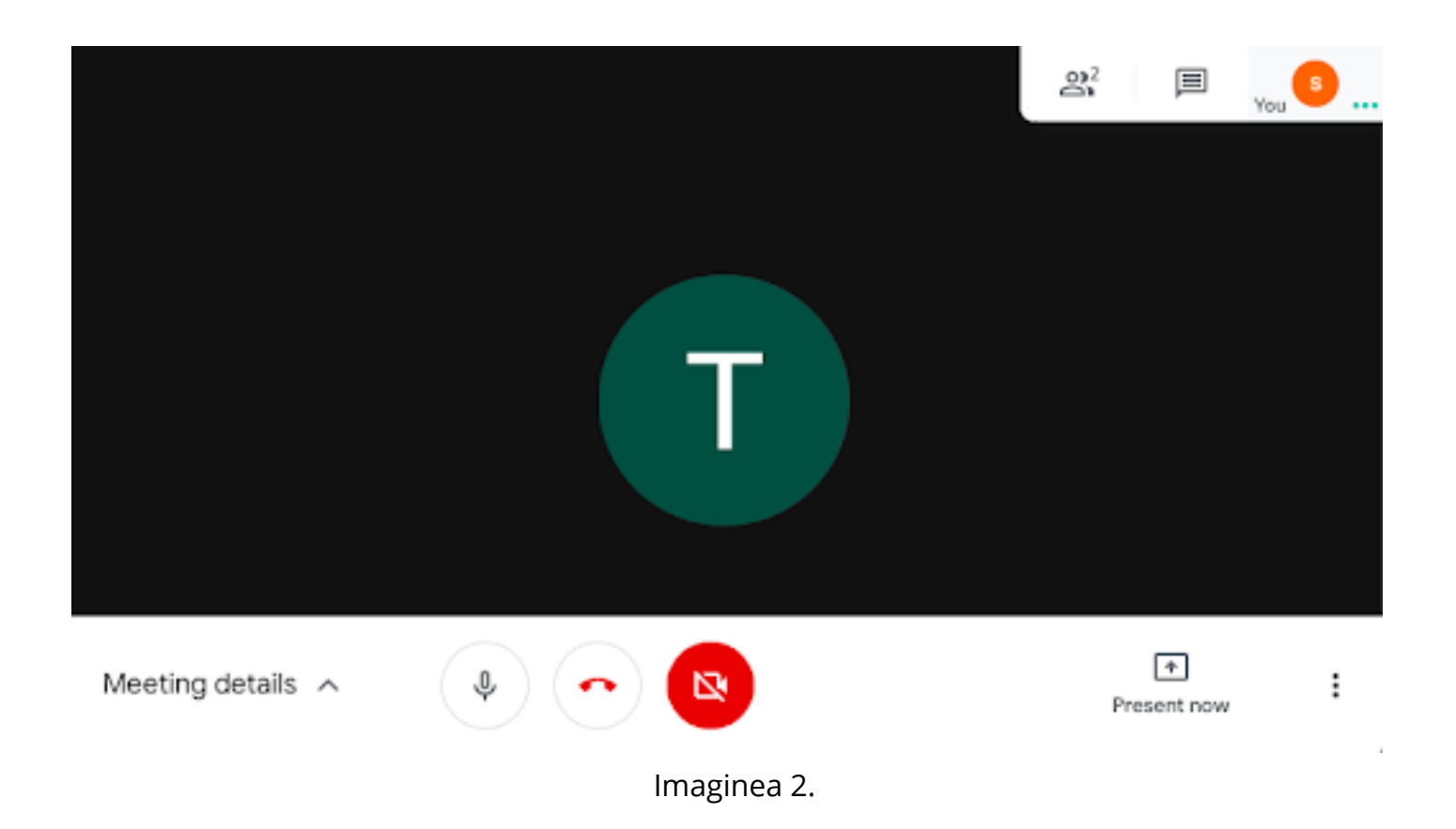

Aveți la dispoziție următoarele opțiuni:

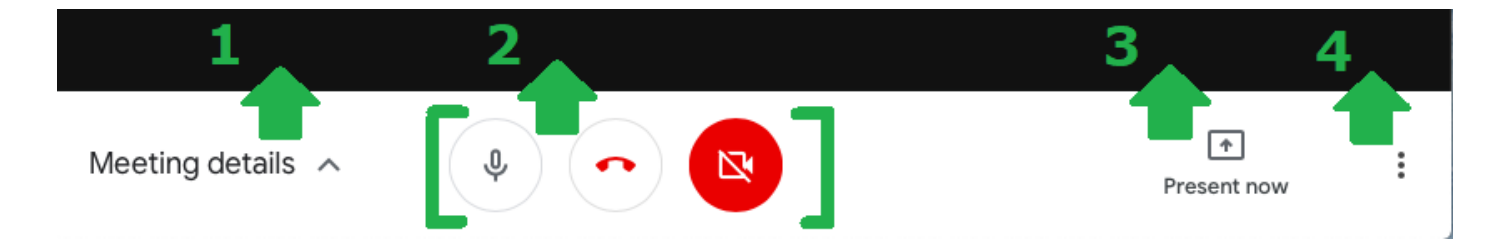

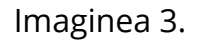

- 1. Cu clic pe săgeată se deschide opțiunea de accesare rapidă a linkului Google Meet în care vă aflați.
- 2. Cu clic pe microfon activăm/dezactivăm sunetul, cu clic pe căști întrerupem apelul, iar cu clic pe cameră activăm/dezactivăm camera.
- 3. Împărțirea ecranului se poate face în două moduri:
  - **împărțirea doar a unei singure ferestre** (selectați fereastra dorită și apoi se va afișa doar aceasta, iar în a doua fereastră puteți lucra singuri ceva și ceilalți participanți nu vor vedea),
  - **împărțirea întregului ecran** (în acest caz toate acțiunile dvs. pe calculator sunt monitorizate)

#### LINK Academy

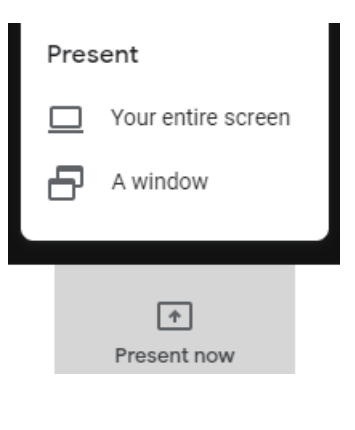

Imaginea 4.

- 4. În **opțiunile suplimentare** aveți la dispoziție:
  - Change layout setarea afișării apelurilor (implicit, în fereastra principală va fi persoana care vorbește, iar restul în partea dreaptă a ecranului în ferestre micșorate, fapt care se va schimba în câteva secunde în funcție de participanții la discuție. Vă recomandăm să fixați fereastra profesorului pentru ca imaginile să nu se schimbe în permanență).
  - Full screen afișarea apelului pe întregul ecran.
  - Turn on captions activarea subtitrării.
  - **Settings** aici puteți verifica care microfon și cameră folosește Google Meet și eventual să vă transferați pe altele care sunt legate de calculator, dar și de rezoluția videoului.

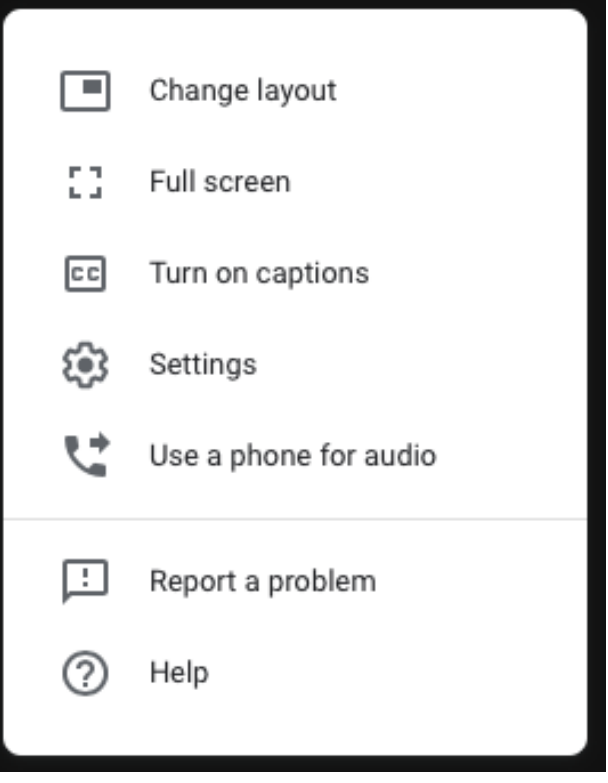

Imaginea 5.

În partea dreaptă a ecranului aveți două opțiuni "People" și "Chat" (imaginea 6):

 Selectând opțiunea "People" se deschide lista participanților la Meet. Cu clic pe oricare dintre participanți, se deschid opțiuni diferite. Opțiunea relevantă pentru dvs. este "Pin", cu care permiteți ca afișarea ecranului cuiva să fie centrală pe ecranul dvs. (recomandăm să folosiți această opțiune pentru profesor).

| People (2) | Chat |
|------------|------|
|            |      |
|            |      |
|            |      |
|            |      |

Imaginea 6.

• Cu clic pe opțiunea **"Chat"** se deschide fereastra în care puteți face schimb de mesaje text cu profesorul și cu ceilalți participanți la curs.

Recomandarea noastră este ca în timp ce urmăriți cursul să împărțiți ecranul calculatorului în două - într-o parte a ecranului veți urmări cursul, iar în cealaltă parte a ecranului veți lucra în program așa cum face profesorul la oră, exact ca în clasă.

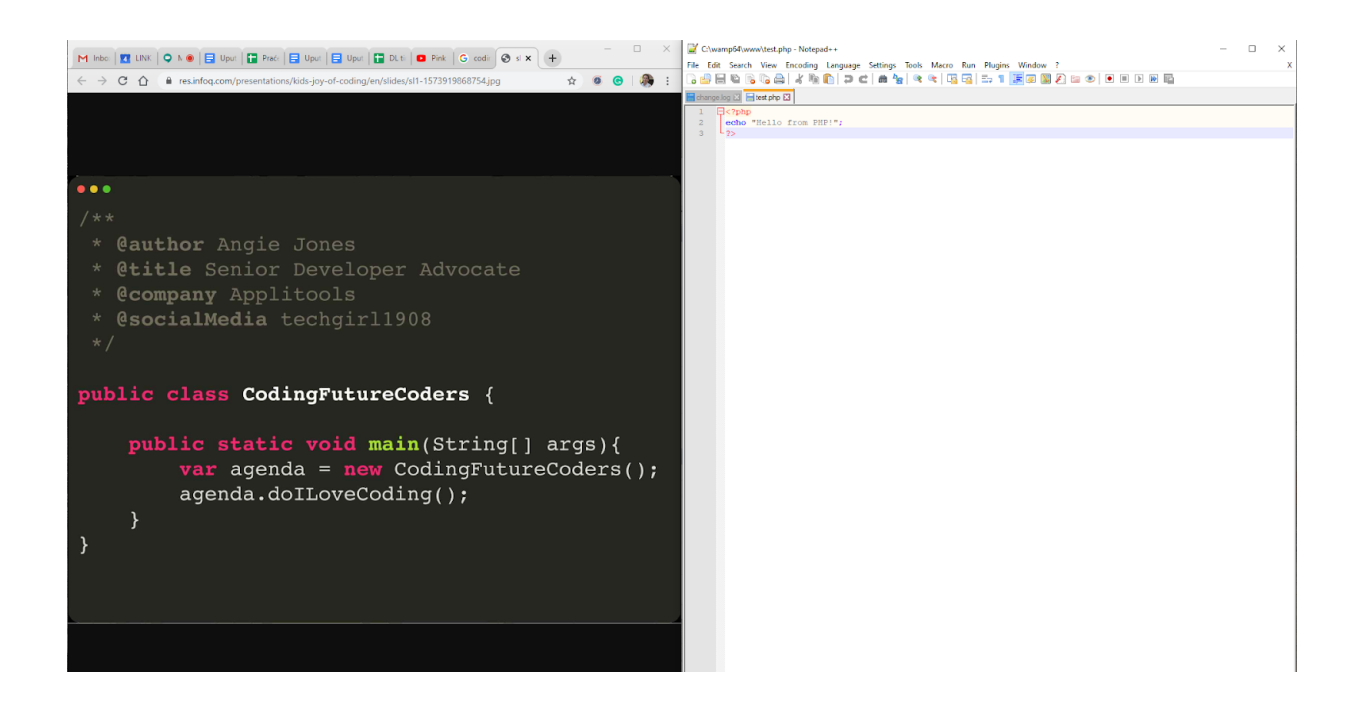

Imaginea 7.

#### Reguli de conduită în timpului cursului online:

- Regulile de lucru vor fi stabilite de profesor la începutul orei.
- În principiu, sunt valabile aceleași reguli ca și la cursurile din sala de clasă dați dovadă de respect și înțelegere față de ceilalți.
- Vă recomandăm ca în timpul orei să vă dezactivați microfonul, dar să-l activați la nevoie când aveți o întrebare sau să scrieți pe chat (în partea dreaptă a imaginii 6) întrebările pe care le aveți pentru profesor pentru ca sunetul să nu se suprapună.

## Accesarea cursului prin aplicație

LINK Academy

#### Android

În Play Store trebuie să descărcați aplicația **Hangouts Meet**:

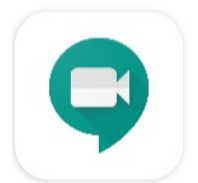

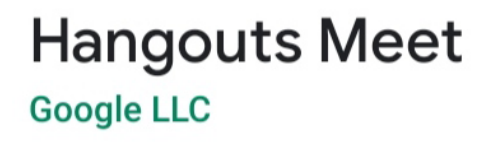

Imaginea 8.

După instalarea și acceptarea regulilor de confidențialitate, veți fi întrebat cu ce cont doriți să accesați aplicația și trebuie să alegeți orice cont Gmail oferit. După alegerea e-mailului de acces, se deschide fereastra următoare:

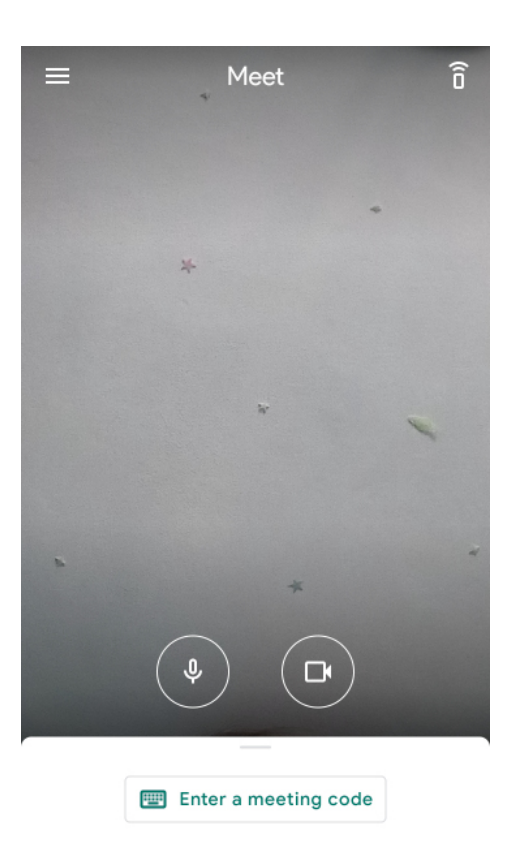

Swipe up to see your meetings

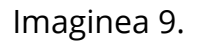

Dacă participați pentru prima dată la întâlnire, selectați opțiunea "Meeting code" și tastați linkul.

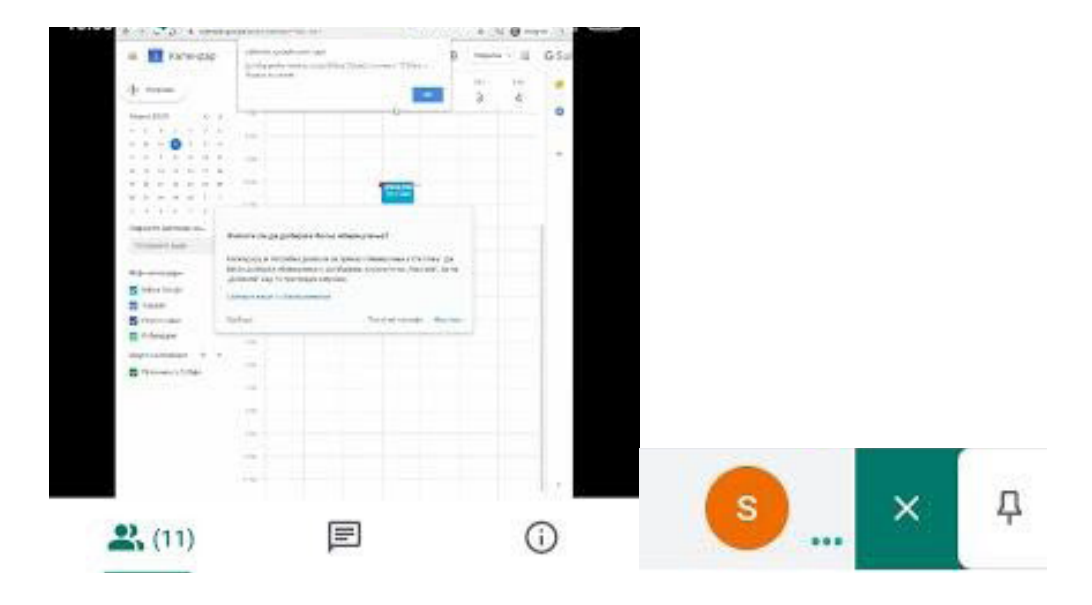

Imaginea 10.

- Cu clic pe prima opțiune (2000) obțineți o listă a colegilor și profesorilor prezenți la curs. Cu clic pe numele colegului (semnul >), apoi pe pin (partea dreaptă din imaginea 10), veți plasa imaginea profesorului / colegului selectat ca principală în vârful ecranului.
- Cu clic pe a doua opțiune () se deschide fereastra pentru chat, unde puteți schimba mesaje text cu profesorul împreună cu ceilalți colegi (întrebări, nelămuriri etc.).
- Cu clic pe a treia opțiune (①) obțineți posibilitatea de a partaja rapid linkul de accesare a cursului, precum și prezentarea fișierelor dacă sunt prevăzute pentru cursul dat.

În Apple Store trebuie să descărcați aplicația **Hangouts Meet by Google**:

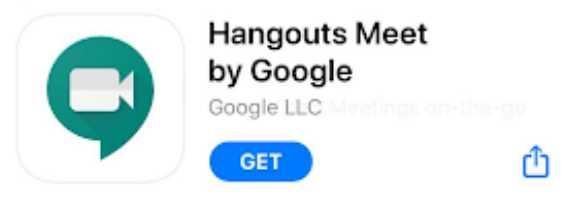

Imaginea 11.

După instalarea și acceptarea regulilor de confidențialitate, veți fi întrebat cu ce cont doriți să accesați aplicația și trebuie să alegeți orice cont Gmail oferit (dacă nu vi se oferă niciunul, introduceți contul dvs. cu clic pe "Add another account").

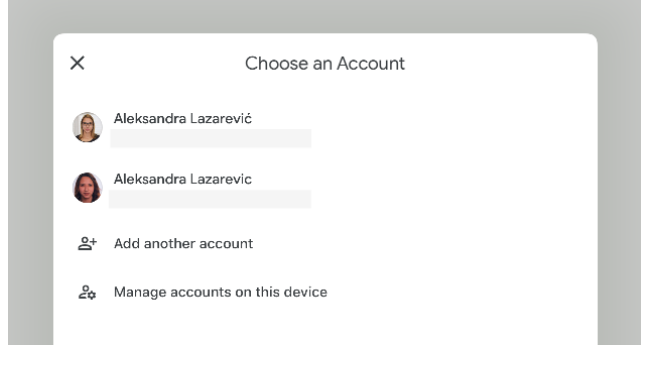

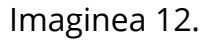

După selectarea e-mailului de pe care accesați, se deschide fereastra următoare:

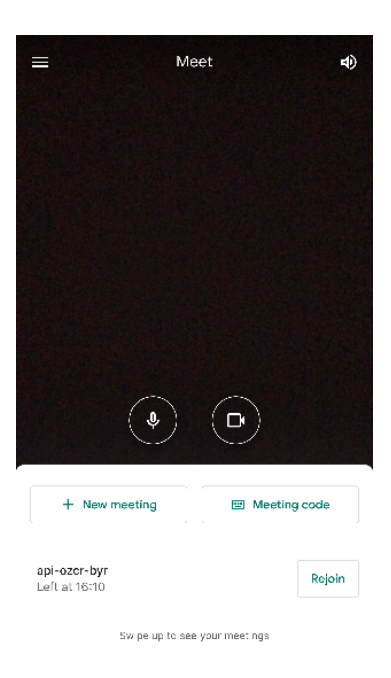

Imaginea 13.

**LINK Academy** 

iOS

Dacă participați la întâlnire pentru prima dată, selectați opțiunea "Meeting code" și tastați codul obținut. Dacă doriți să participați la partea a doua a aceluiași curs, puteți selecta opțiunea "Rejoin".

• Când va fi aprobată participarea la curs, veți fi direcționat către pagina următoare:

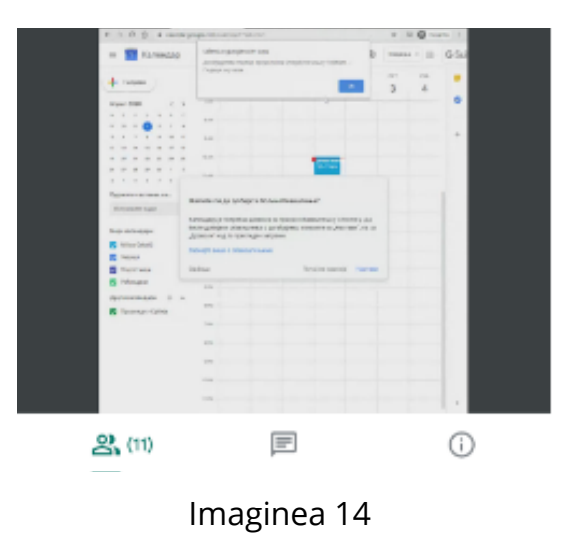

- Cu clic pe prima opțiune ( A) obțineți o listă cu colegii și profesorul prezenți la curs. Cu clic pe numele colegului, apoi pe pin (în partea dreaptă din imaginea 14), veți plasa imaginea profesorului / colegului selectat ca principală în vârful ecranului.
- Cu clic pe a doua opțiune ( ) se deschide fereastra pentru chat, unde puteți schimba mesaje text cu profesorul împreună cu ceilalți colegi (întrebări, nelămuriri etc.).
- Cu clic pe a treia opțiune (1) obțineți posibilitatea de a partaja rapid linkul de accesare a cursului, precum și prezentarea fișierelor dacă sunt prevăzute pentru cursul dat.

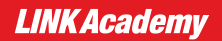